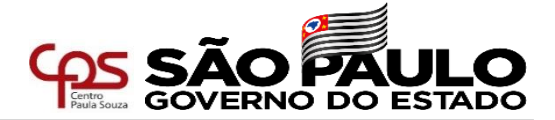

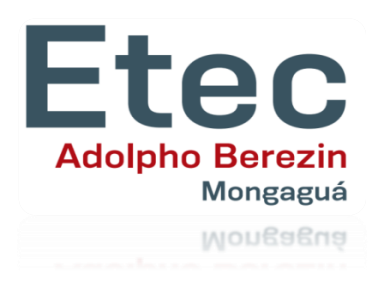

# Passo a Passo para acesso ao Sistema Integrado de Gestão Inscrição para Atribuição de Aulas (em unidades com aulas já atribuídas)

Diretoria de Serviço – Área Administrativa

Etec Adolpho Berezin

Novembro/2021 slides adaptados do material do GEPES e URH

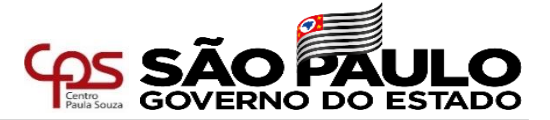

Acesse a página do Sistema Integrado de Gestão – URH através do endereço sigurh@cps.sp.gov.br

| <b>Centro</b><br>Paula Souza | SIG - Sistema Integrado de Gestão - URH                                                                                                    |
|------------------------------|----------------------------------------------------------------------------------------------------|
| ▲ HOME<br>希Login – use o CPF | LOGIN<br>Efetue login através do seu CPF com 11 dígitos, sem pontos e sem traço                                                                                                    |
| Somente números              | Caro servidor,<br>Seja bem vindo ao SIG - Sistema Integrado de Gestão da URH. Para ter acesso aos nosso conteúdo,<br>basta logar. Utilize seu cpf (somente números).<br>Havendo dúvidas, procure a <b>Diretoria de Serviço da Área Administrativa</b> da sua Unidade Escolar. |

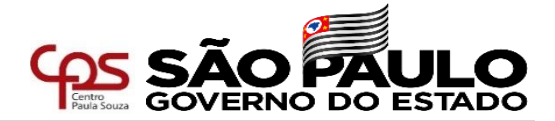

| la de Login                                                                                                    |
|----------------------------------------------------------------------------------------------------|
| SISTEMA INTEGRADO DE GESTÃO DE URH<br>URH - Centro Paula Souza<br><b>Selecione abaixo uma opção para logar</b>                                      |
| 🛓 Digite a senha - Matrícula 69030 - Professor de Ensino Médio e Técnico                                                                            |
| Entrar                                                                                                    |
|                                                                                                    |
|                                                                                                    |
| SENHA<br>Digite sua senha para acessar o sistema.<br>No primeiro acesso, a senha também deve ser o seu CPF com 11<br>dígitos, sem ponto e sem traço |

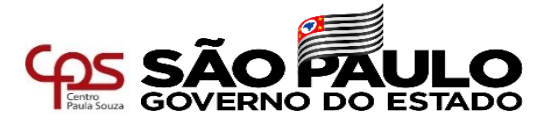

#### Acesse a área do servidor conforme indicado abaixo

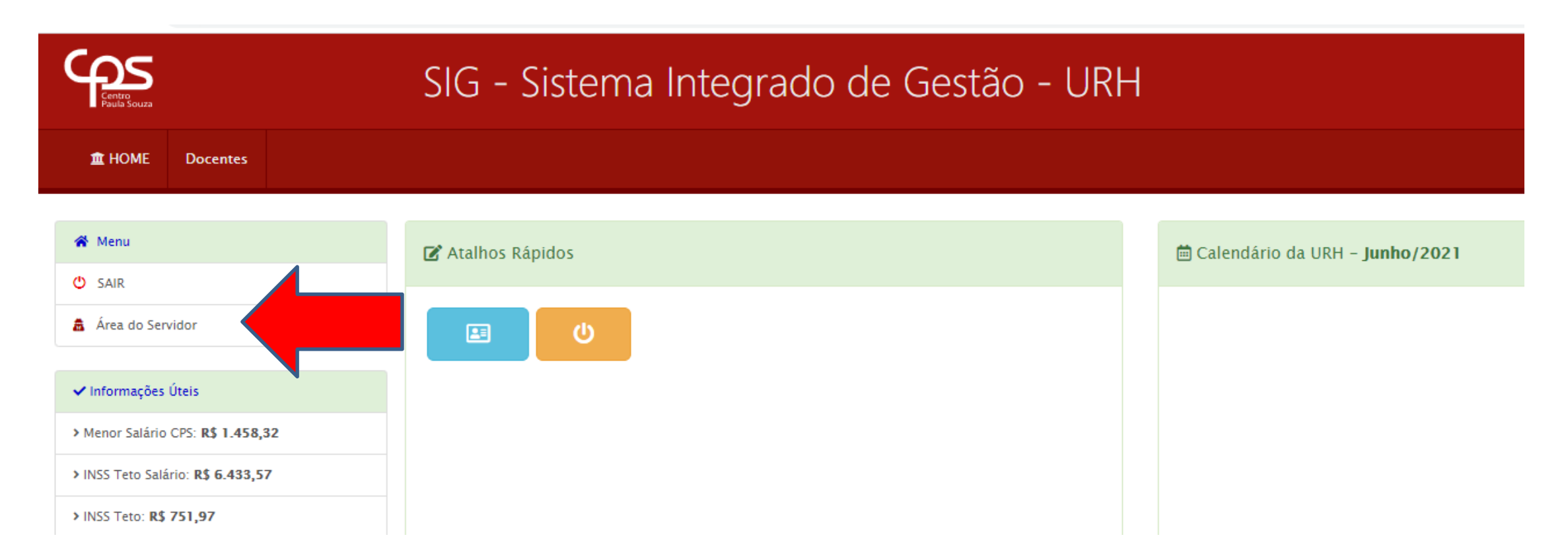

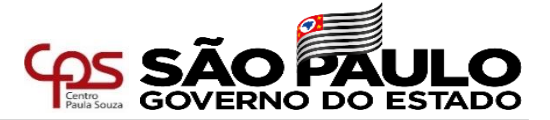

### Para dar início ao procedimento de inscrição para atribuição, a opção indicada abaixo

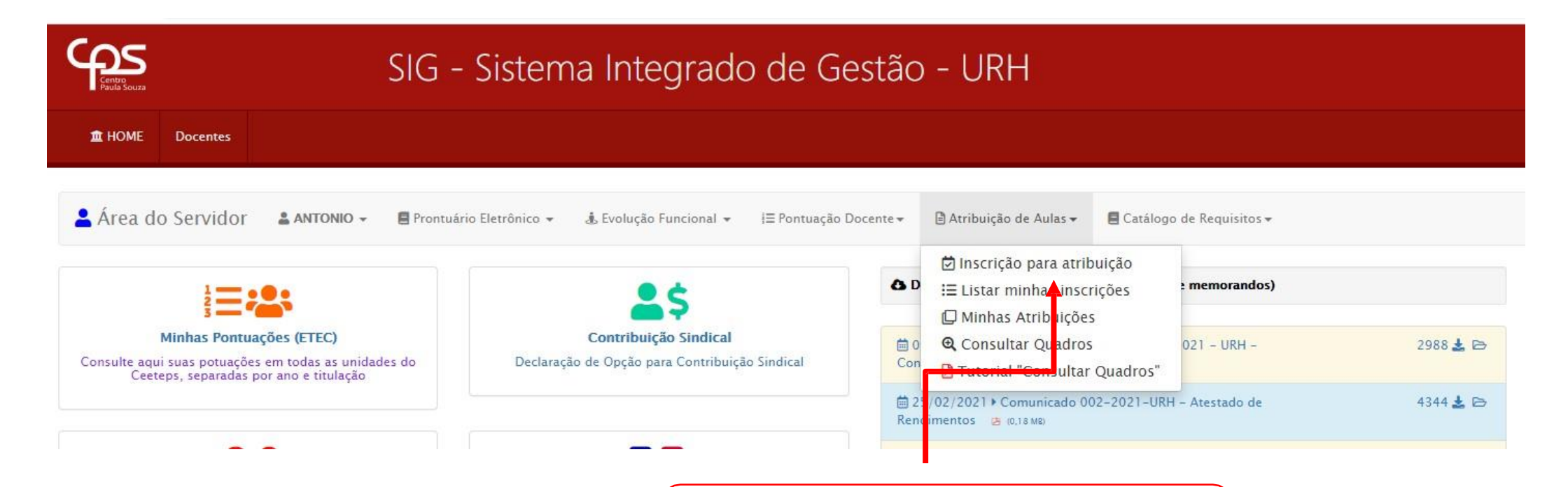

ATRIBUIÇÃO DE AULAS

Acesse a opção "Inscrição para atribuição"

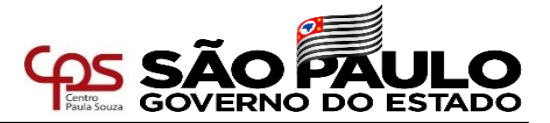

Nesta página, o sistema irá exibir as opções de inscrição para atribuição de acordo com os Termos de Atribuição atualmente ativos para o docente, inclusive as ampliações em outras Unidades.

Caso esteja faltando algum termo, o docente devera entrar em contato com a Diretoria de Serviços a que se refere a atribuição.

| 🛓 Área do Servidor 🛛 🛔 🗛 אוזסאוס 🗸                                                 | 🗧 Prontuário Eletrônico 👻 🎄 Evolução Funcional 👻               | i≡ Pontuação Docente <del>→</del> 🔒 Atribuição de Aula | s 🕶 🗧 Catálogo de Requisitos 🕶          |                                                                 |
|------------------------------------------------------------------------------------|----------------------------------------------------------------|--------------------------------------------------------|-----------------------------------------|-----------------------------------------------------------------|
| Atribuição de Aulas / Semestre Vigente 2/2021                                      | / ServidorInscricaoAtribuicao                                  |                                                        |                                         | / Logado com a matrícula: 69030                                 |
| Consulta de Atribuições ETEC todas as OPs do CPF                                   | 37258197850                                                    |                                                        | Selecione uma OP                        | ♥ 🖄 Inscrever-se para 2° Sem de 2021                            |
| Lista de Atribuições ETEC gravadas na base atualme                                 | nte                                                            |                                                        |                                         |                                                                 |
| Dados da Atribuição                                                                | Dados do Docente                                               | Carga Status                                           | Total Tipo                              | Incrisão                                                        |
| Código OP Vigência                                                                 | Matrícula OP Professor                                         | MN AF Liv Sub                                          |                                         | para atribuição                                                 |
| Código         OP         Vigência           291361         400         15/03/2021 | Matrícula OP Professor<br>69030 400 ANTONIO MARIO CLAUDIO ALVE | MN AF Liv Sub<br>S 9 4.5 13.5 0                        | 13.5 Ampliação de carga horária semanal | para atribuição<br>🗄 Inscrever-se na OP 400 para 2º Sem de 2021 |

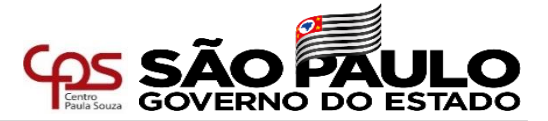

As informações abaixo já estarão preenchidas. Caso haja inconsistência nos dados, o docente deve informar o Diretor de Serviço da Área Administrativa da **Unidade Sede**. Os dados abaixo são fictícios.

| NEXO V – REQUERIMENTO DE INSCRIÇÃO PARA ATRIBUIÇÃO DE AULAS – 2/2021 |                     | Código: 1                      |
|----------------------------------------------------------------------|---------------------|--------------------------------|
| O Criada em 24/06/2021 10:25:25 Status: Em edição pelo servidor      |                     |                                |
| ⊘ Dados da Escola                                                    |                     |                                |
| ETEC 400 Etec Teste                                                  |                     | Município São Paulo            |
| Diretor                                                              |                     | E-mail e400op@cps.sp.gov.br    |
| ⊘ Dados do docente                                                   |                     |                                |
| Nome ANTONIO MARIO CLAUDIO ALVES                                     |                     | Matrícula 69030                |
| Contrato DETERMINADO                                                 | Admissão 01/08/2020 | REF/G 1 A 2 <sup>a</sup> Lot N |
| Celular 🥝                                                            | E-mail 🥝            | Licenciatura Não ~             |
| 1 Titulações Administração;                                          |                     |                                |
| Licenciatura 🤗                                                       |                     |                                |
| ⊘ Dados da manifestação do docente. Aulas livres na OP : 13.5        |                     |                                |

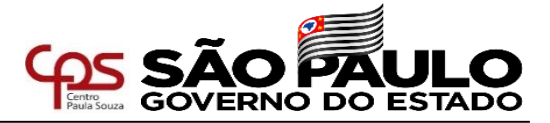

| MANIFESTAÇÃO DO DOCENTE<br>o docente deve informar sua intenção para<br>manutenção, redução ou ampliação de carga horária                                             | <b>REDUÇÃO/AMPLIAÇÃO</b><br>Caso indique redução ou ampliação de carga horária, o<br>docente deverá também indicar o quantitativo de aulas                                                   |  |  |  |  |  |  |
|----------------------------------------------------------------------------------------------------|----------------------------------------------------------------------------------------------------|--|--|--|--|--|--|
| ⊘ Dados da manifestação do docente Alas livres na OP : 13.5                                                                                                    |                                                                                                    |  |  |  |  |  |  |
| ⊖ Manutenção 13.5 aula(s)      ○ Redução      ○ Ampliação                                                                                                    | Redução/Ampliação para ⊘                                                                                                    |  |  |  |  |  |  |
| ▶ Declaro que na falta ou redução de aulas no (s) período(s) em que leciono,  ○ Aceito aulas no(s) período(s) em que tem disponibilidade:  Manhã  Tarde  Noite        | FALTA OU REDUÇÃO DE AULA<br>Diante falta ou redução de aulas no(s) período(s) em que leciona,<br>docente deverá selecionar uma das 3 opções:                                                 |  |  |  |  |  |  |
| <ul> <li>Aceito aulas na(s) Classe(s) Descentralizada(s)</li> <li>Não aceito aulas no(s) período(s) e lugar(es) diversos daquele que já vinha ministrando.</li> </ul> | Se aceita aulas no(s) período(s) em que tem disponibilidade<br>Se aceita aula(s) na(s) Classe(s) Descentralizada(s)<br>Se não aceita aula(s) no(s) período(s) diverso(s) daquele que leciona |  |  |  |  |  |  |

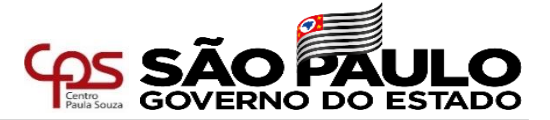

#### TIPO DE SOLICITAÇÃO 1

Para inscrição selecione a opção "Solicito inscrição"

#### Tipo de solicitação:

🖲 Solicito inscrição para lecionar no 1º semestre no ano letivo de 2022, nos Componentes Curriculares para os quais estou habilitado, de acordo com o previsto no Catálogo de Requisitos de Titulação para Docência.

🛇 Venho requerer ampliação de carga horária para lecionar no 1º semestre no ano letivo de 2022, nos Componentes Curriculares para os quais estou habilitado, de acordo com o previsto no Catálogo de Requisitos de Titulação para Docência.

#### **TIPO DE SOLICITAÇÃO 2**

Deverá ser selecionada apenas quando o docente estiver solicitando ampliação de aulas **em unidades na qual ainda não ministra aulas – ver passo a passo para esse tipo de solicitação**.

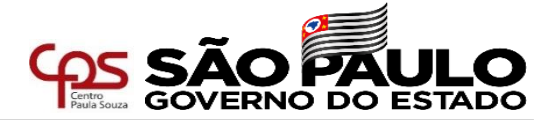

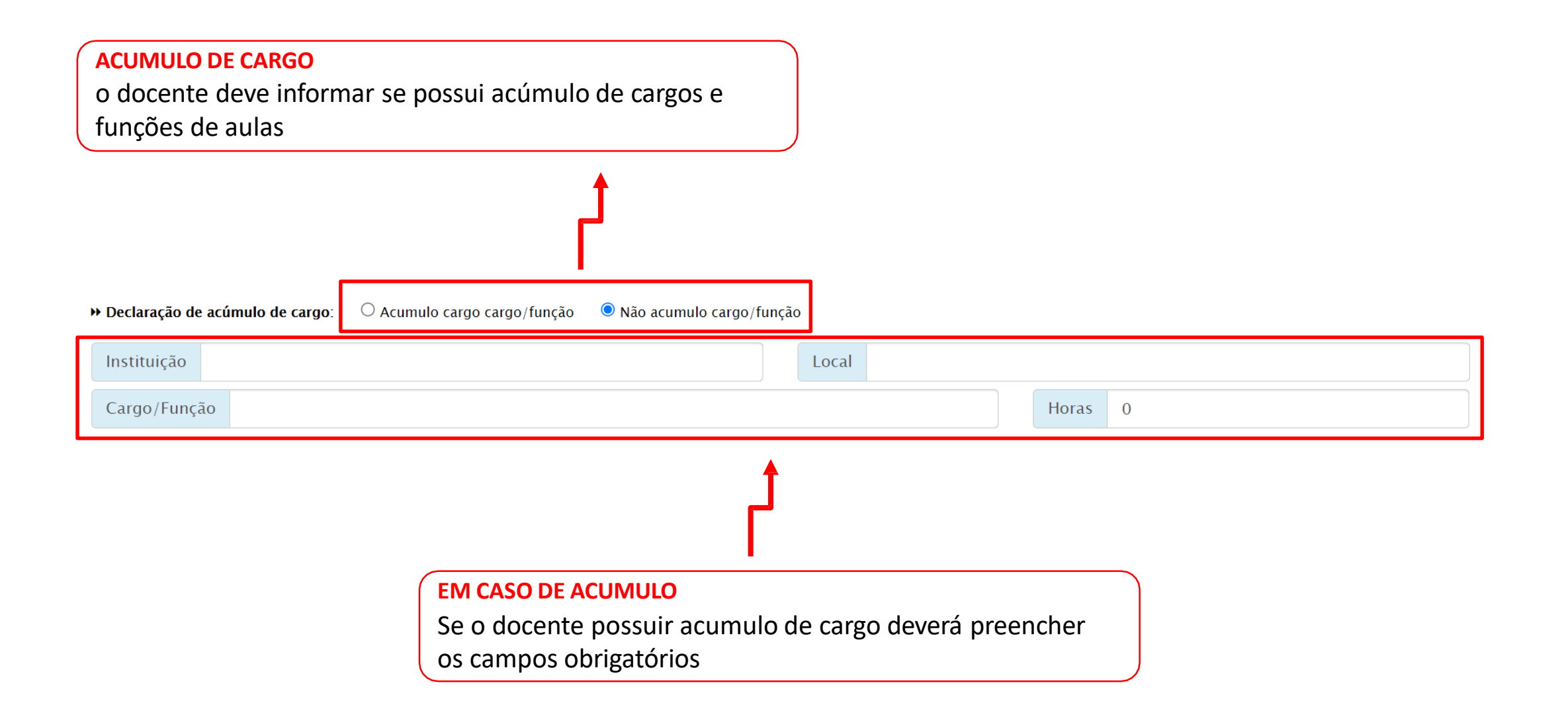

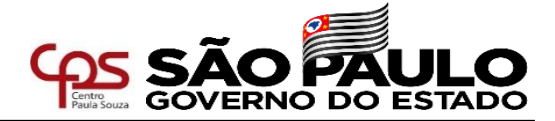

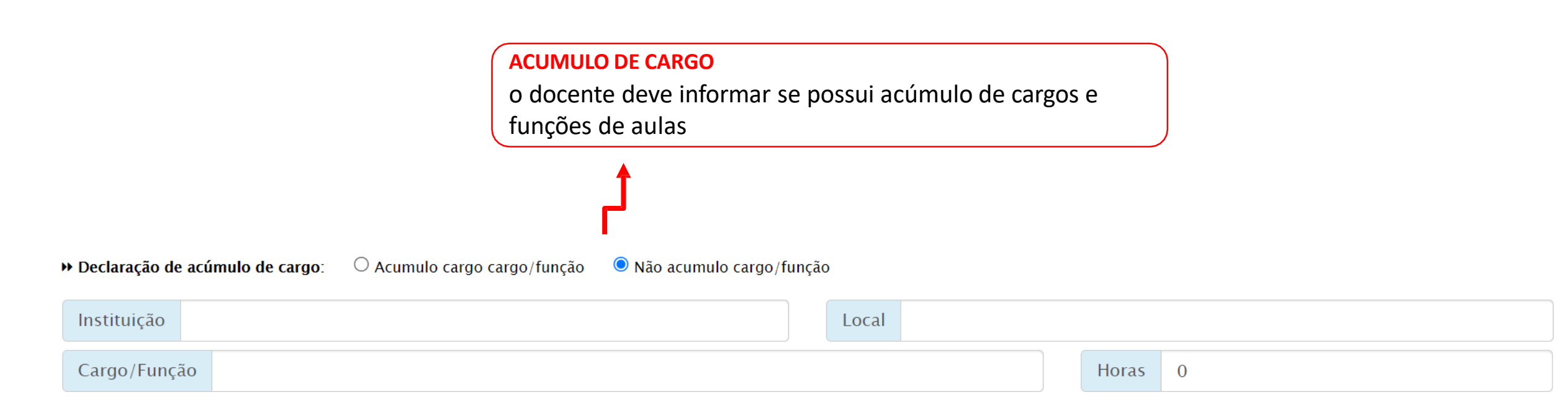

Em caso positivo, deverá indicar a instituição, o local, o

cargo/função e a quantidade de horas.

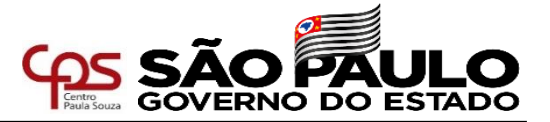

No campo abaixo, o docente deve informar sua disponibilidade de horário.

Para tanto, basta clicar nos dias e períodos que possui disponibilidade para ministrar as aulas

atribuídas, sendo representado pelos símbolos:

Indisponibilidade: Disponibilidade:

⊘ Disponibilidade de horário (Assinalar com 🗹 os horários disponíveis conforme quantidade de aulas pretendidas)

| () Manhā |                    |      |                  |      | () Tarde |       |    |      |                    |      | ( Noite | () Noite |     |    |                    |      |                  |                  |      |       |
|----------|--------------------|------|------------------|------|----------|-------|----|------|--------------------|------|---------|----------|-----|----|--------------------|------|------------------|------------------|------|-------|
| Aulas    | 🗹 Dias da Semana 🚫 |      |                  |      |          | Aulas |    |      | 🗹 Dias da Semana 🚫 |      |         | Aulas    |     |    | 🗹 Dias da Semana 🚫 |      |                  |                  |      |       |
|          | ☑ 2ª               | 🗹 3ª | ☑ 4 <sup>2</sup> | ✓ 5* | ☑ 6ª     | 🗹 Sab |    | ☑ 2ª | ☑ 3ª               | ☑ 4ª | ☑ 5ª    | 🗹 6ª     | Sab |    | ☑ 2ª               | 🗹 3ª | ✓ 4 <sup>a</sup> | ✓ 5 <sup>*</sup> | ☑ 6ª | 🗹 Sat |
| 1*       | 0                  | 0    | 0                | 0    | 0        | 0     | 1. |      |                    |      | 0       | 0        | 0   | 1* | 0                  | 0    | 0                | 0                | 0    | 0     |
| 2ª       | 0                  | 0    | 0                | 0    | 0        | 0     | 2ª |      |                    |      | 0       | 0        | 0   | 2* | 0                  | 0    | 0                | 0                | 0    | 0     |
| 3ª       | 0                  | 0    | 0                | 0    | 0        | 0     | 3* |      |                    |      | 0       | 0        | 0   | 3* | 0                  | 0    | 0                | 0                | 0    | 0     |
| 4ª       | 0                  | 0    | 0                | 0    | 0        | 0     | 4ª |      |                    |      | 0       | 0        | 0   | 4ª | 0                  | 0    | 0                | 0                | 0    | 0     |
| 5ª       | 0                  | 0    | 0                | 0    | 0        | 0     | 5* |      |                    |      | 0       | 0        | 0   | 5* | 0                  | 0    | 0                | 0                | 0    | 0     |
| 6*       | 0                  | 0    | 0                | 0    | 0        | 0     | 6* |      |                    |      | 0       | 0        | 0   | 6* | 0                  | 0    | 0                | 0                | 0    | 0     |

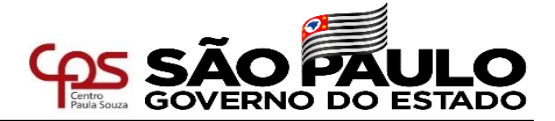

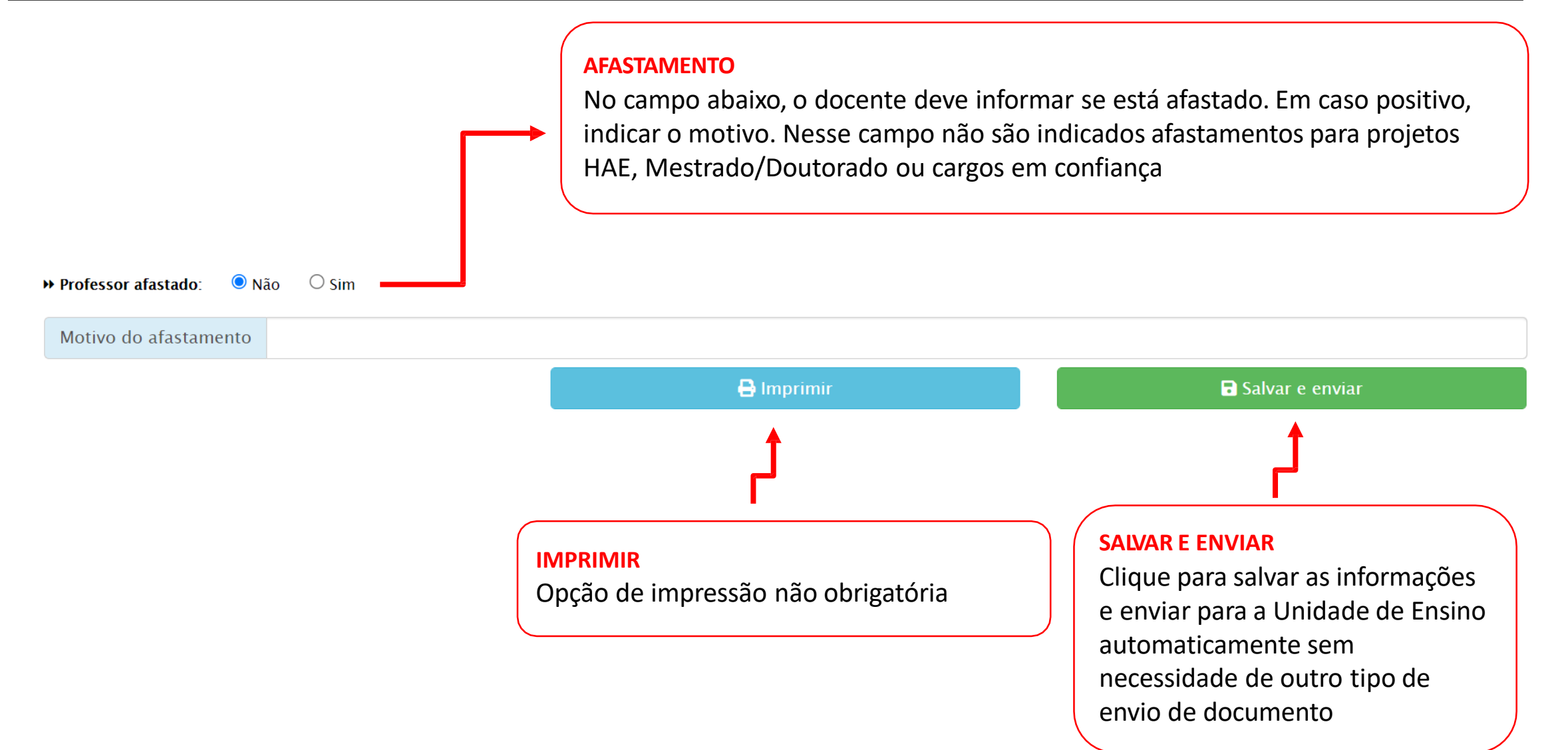

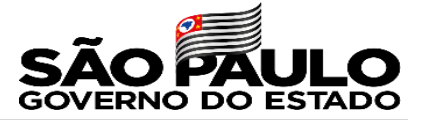

## **Dúvidas**

Em caso de dúvida a Diretoria de Serviço — Área Administrativa esta a disposição para auxiliar.

e107adm@cps.sp.gov.br

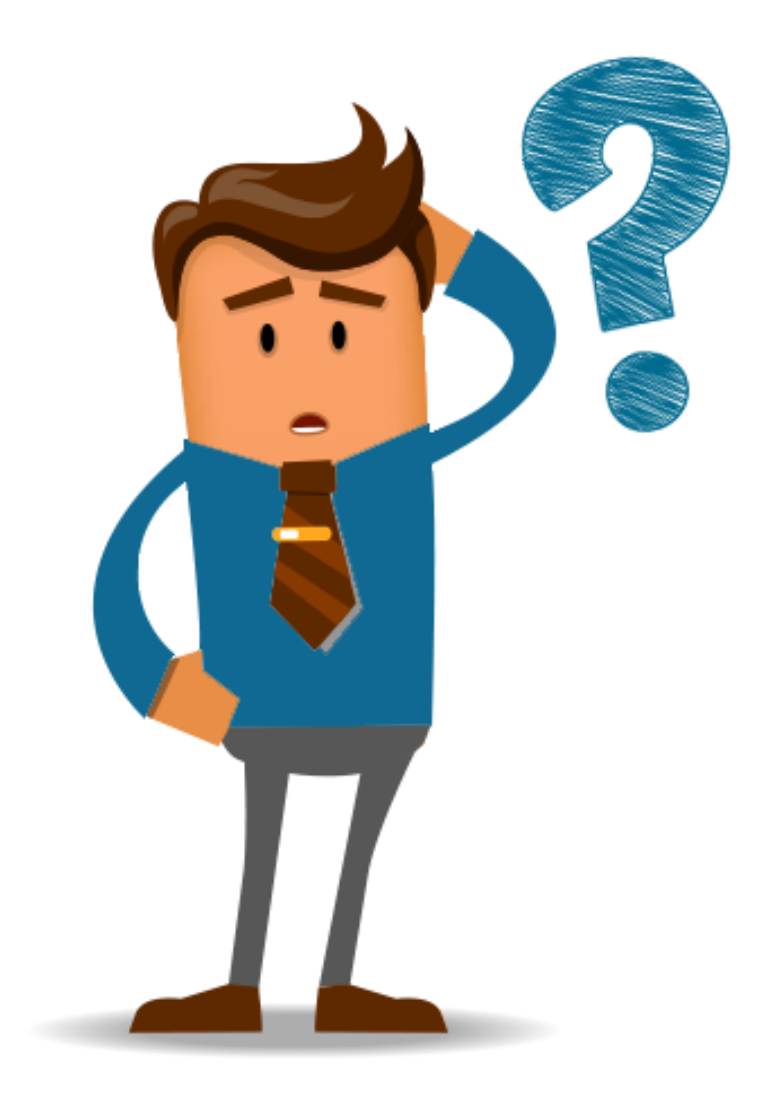